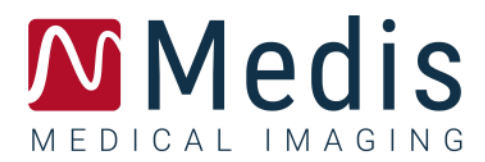

# **QStrain 4.0** クイック スタート マニュアル

May 28, 2021

9.15.400.32.1

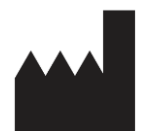

Medis Medical Imaging Systems bv Schuttersveld 9, 2316 XG Leiden, the Netherlands

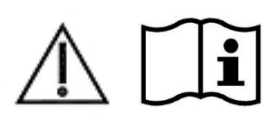

#### http://www.medisimaging.com

Medis ウェブサイトで、「製品」を選択してから、該当する製品グループを 選択します。 ユーザードキュメントはそのページにあります。

ユーザードキュメントにアクセスするには、PDFリーダーが必要です。 PDF リーダーがシステムにインストールされていない場合は、無料の AdobeReader をダウンロードできます。 Adobe ウェブサイト (https://get.adobe.com/reader/) にアクセスし、[Adobe Readerのダウン ロード]をクリックしてPDFリーダーをダウンロードします。

#### Medis Medical Imaging Systems by

Schuttersveld 9, 2316 XG Leiden P.O. Box 384, 2300 AJ Leiden, The Netherlands P +31 71 522 32 44 F +31 71 521 56 17 E support@medisimaging.com

#### Medis Medical Imaging Systems, Inc.

9360 Falls of Neuse Road, Suite 103 Raleigh, NC 27615-2484, USA P +01 (919) 278 7888 F +01 (919) 847 8817 E support@medisimaging.com

### 法的通知

### 著作権について

© 2015 - 2021 Medis Medical Imaging Systems bv. All rights reserved.

このマニュアルは国際著作権法および条約規定によって保護されています。このマニュアルのいかな る部分も、Medis Medical Imaging Systems bv の書面による事前の許可なしに、いかなる形式または 手段によっても、またいかなる目的のためにも、複製、複写、変更、出版、配布することはできませ ん。本マニュアルは、営利または商用利用目的で複製または配布する場合を除き、印刷物全体として 改変せずにコピーすることが認められています。

### 商標について

DICOM は、医療情報のデジタル通信に関連する規格の出版における National Electrical Manufacturers Association の登録商標です。本書に記載されているその他の商標、製品名、会社名は、各所有者の商標または登録商標です。

# 規制情報

### 使用目的

QStrain は、心臓および血管の MR と CT2D 画像の視覚化および解析を行うためのソフトウェ アです。QStrain でサポートされる視覚化機能は次のとおりです。

- シネループおよび 2D レビュー

QStrain でサポートされる解析機能は次のとおりです。

- 心機能の定量化
- 解剖学的セグメンテーション

これらの解析は、ソフトウェアを操作している臨床医または訓練を受けた医療技術者によって手動で 描画されるか、ソフトウェアによって自動的に検出され、その後、レビューおよび手動編集のために 提示される輪郭に基づいています。 得られた結果は画像上に表示され、レポートで提供されます。

QStrain で得られた解析結果は、心臓病専門医や放射線科医が心臓や血管に関する臨床的決定をサポートするために使用することを目的としています。

### 適用

QStrain は、心血管疾患の個々の患者に使用する心臓と血管の MR および CT 画像の視覚化と解析をサポートするために検証済みで、再現性のある定量化された結果が必要な臨床現場での使用が示されています。

QStrain によって提供される定量化された結果は、個々の患者の MR および CT 画像の臨床設定で使用 される場合、患者の診断または適用された治療の評価のための臨床的意思決定をサポートするために 使用できます。 この場合、結果は明らかに臨床診断の唯一の反駁できない根拠と見なされるべきで はなく、責任ある臨床医による使用のみを目的としています。

### 制限事項

現在、QStrain4.0には制限が指定されていません。

#### 警告

QStrainは、心臓解析を実行する資格のある心臓専門医、放射線科医、または訓練を受けた技術者が使用する必要があります。解析結果を使用して診断を下す場合は、資格のある医療専門家が結果を解釈する必要があります。臨床現場では、QStrainは「使用目的」のセクションに示されている以外の目的で使用しないでください。

●ひずみ測定用に検証されたシーケンスでのみ、ひずみパラメータを測定することを明示的にお勧めします。 信頼性の高い測定結果は、検証済みの取得でのみ取得できます。

リューザーは、信頼できる解析結果を取得できるように、選択した操作言語に十分に習熟し、このマニュアルを読み、ソフトウェアに精通している必要があります。

#### モニターのアスペクト比と解像度に関する注。

●モニターの物理的なアスペクト比とは異なるアスペクト比に解像度を設定すると、表示されるオブジェクトやキャリパーの形状がわずかに歪む場合があります。この歪みは、測定や解析の精度には影響しません。 歪みを避けるために、モニターの解像度を物理的なアスペクト比に等しいアスペクト比に設定します。 LCD モニターは通常、ネイティブ解像度で最適に動作します。 Microsoft Windows は、十分な情報がある場合に解決策を推奨します。

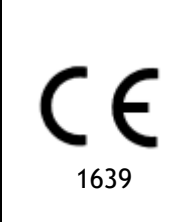

QStrain はクラス IIa の医療機器として認可されています。これは、オランダの医療機器法令(Besluit Medische Hulpmiddelen, Stb. 243/ 1995) および欧州の医療機器指令 93/42 / EEC の要件に準拠しています。

北米の法規制

QStrain は、FDA(食品医薬品局)の食品医薬品化粧品法の 510 (k) 項の規定に基づいて、米国での販売許可を取得しています。

#### 注意

連邦法により、本装置の販売は医師またはその監督下にある者に限られます。

QStrainは、カナダ医療機器規則の要件に適合しており、クラス IIの医療機器として認可を受けています。

### アジア太平洋地域の法規制

QStrain は、オーストラリア治療製品局の要件に準拠しており、クラス II 医療機器として認証されています。

QStrainは、日本の医薬品医療機器法の要件に準拠しており、クラス II 医療機器として認証されています。

### 表記規則

このマニュアルでは、マウスやキーボードの操作を示す場合、およびユーザーインターフェースに関わる内容について、次の表記規則を使用します。

### マウス

クリック マウスの第1ボタンを押して放します。左利きの方の場合は、マ ウスの右ボタンを第1ボタンとして設定できます。 マウスの第1ボタンを押し続けます。マウスをドラッグして機能 クリックしてドラッグ を実行します。マウスの第1ボタンを放します。左利きの方の場 合は、マウスの右ボタンを第1ボタンとして設定できます。 マウスの第2ボタンを押して放します。左利きの方の場合は、 右クリック マウスの左ボタンを第2ボタンとして設定できます。 中央クリック ホイールボタンまたはマウスの中央ボタンを押して放します。2 ボタン マウスを使用している場合は、左右のボタンを同時に押し て放します。 ダブルクリック マウスの第1ボタンを2回押して放します。 ホイール マウスのスクロールホイールを回転させます。 キーボード SHIFT/CTRL + クリック キーボードの SHIFT/CTRL キーを押しながら、ボタンまたはオブジ ェクトをクリックします。 キーボードの CTRL キーを押しながら K を押してから、両方のキ CTRL+K ーを放します。

### 文字スタイル

| [結果]ペインの[注釈]ノードで… | ボタン名、フィールド、メニュー、メニュー オプション、タブ<br>名が太字の大文字で表記されます。   |
|-------------------|-----------------------------------------------------|
| 手順>テキスト注釈         | 特定の操作を実行する際にメニュー オプションを連続して選<br>択する場合は、山括弧で示します。    |
| ラベル:Qstrain 解析    | 入力したテキストや画面に表示される注釈ラベルなどのテキス<br>トは、SegouUI に表示されます。 |

使用する記号

|   | 参考。ユーザーの状況に関連があるかもしれない文書、また<br>は文書内での関連セクションを示します。                            |
|---|-------------------------------------------------------------------------------|
| ę | ヒント。役立つ情報や、代替の操作方法が記されています。                                                   |
| 0 | 注。追加情報への注意を喚起します。                                                             |
|   | 注意。タスクの実行において注意を促します。                                                         |
| • | 警告。画像の表示や解析において、正しくない結果をもたらす恐<br>れのある潜在的な危険があることを警告します。指示に従って危<br>険を回避してください。 |

# 目次

| refe         |                         |  |  |
|--------------|-------------------------|--|--|
| QStrain 4.0I |                         |  |  |
| クイック         | スタートマニュアル               |  |  |
| 規制情報         | z 3 -                   |  |  |
| 表記規則         | ] 6 -                   |  |  |
| 文字スタ         | イル6-                    |  |  |
| 目次           | 8 -                     |  |  |
| はじめに         |                         |  |  |
| 1            | QStrain について10          |  |  |
| 1.1          | QStrain 使用法10           |  |  |
| 2            | システム要求11                |  |  |
| 3            | サポート11                  |  |  |
| スタート         | ・ ガイド12                 |  |  |
| 4            | ワークフローの概要12             |  |  |
| ワークフ         |                         |  |  |
| 5            | ワークフロー: QStrain 解析の実行13 |  |  |
| 5.1          | QStrain 解析の一般的な手順13     |  |  |
| 5.2          | シリーズの読み込み15             |  |  |
| 5.3          | 解析の選択16                 |  |  |
| 5.4          | 輪郭管理19                  |  |  |
| 5.4.1        | 輪郭の作成19                 |  |  |
| 5.4.2        | インジケーターによる輪郭の作成20       |  |  |
| 5.4.3        | 輪郭の編集                   |  |  |
| 5.4.4        | 輪郭編集を終了                 |  |  |
| 5.5          | 解析用のツール                 |  |  |
| 5.5.1        | SAX 解析の参照点の作成           |  |  |
| 5.5.2        | ED ES 管理                |  |  |
|              |                         |  |  |

| 5.5.3    | ピーク解析までの時間25          |
|----------|-----------------------|
| 5.5.4    | 3D 映画                 |
| Results. |                       |
| 6        | QStrain の結果           |
| 6.1      | グローバルひずみ結果グラフ         |
| 6.2      | グローバルひずみ数値結果32        |
| 6.3      | 標準的な局所ひずみの結果33        |
| 6.4      | 詳細な局所の結果 (ピークまでの時間)34 |
| 7        | 結果の概要                 |
| 7.1      | LV 長軸(頂端)の結果          |
| 7.2      | 短軸(SAX)の結果            |
| 7.3      | アトリウムの結果              |
| 7.4      | RV 長軸(右心室)            |
| 8        | レポート                  |
| 9        | セッション                 |
| 参照       |                       |
| 10       | ショートカットキー             |
| 11       | パラメータ/測定値40           |
| 11.1     | ひずみパラメータ              |
| 11.2     | 速度パラメータ40             |
| 11.3     | 変位パラメータ40             |
| 11.4     | ひずみ速度パラメータ40          |
| 11.5     | 一般的なパラメータ41           |

# はじめに

# 1 QStrain について

QStrainは、MRおよびCT研究における2D視覚化および定量解析をサポートするように設計された Medis Suite MR CT ソフトウェアソリューションです。これにより、心臓専門医、放射線科医、技術 者は、グローバルな機能と局所的な負担を定量化できます。

QStrainは、独立したアプリケーションまたはQMassの統合コンポーネントとして開始できます。

心筋機能の評価は、心筋の健康状態を判断するために不可欠です。 心筋機能の全体的な評価は、主 に駆出率を使用して決定されます。 変形した壁の動きを分離する局所心筋は、縦方向の半径方向お よび円周方向のひずみとして測定される心筋ひずみ解析を使用して定量化できます。

QStrain は、Medis Suite 製品のアプリとして実行されます。 QStrain の起動方法や画像データの読み 込み方法など、Medis Suite の機能については、Medis Suite のクイック スタート マニュアルに記載 されています。 Medis Suite と包括的な QStrain ドキュメントは、次のように開くことができる[ユー ザードキュメント]のタブから入手できます。

- F1を押します<u>。</u>
- ヘルプボタン 
   を選択します。
- 右上角にある Medis Suite メインメニューボタン \* >ヘルプ>ユーザードキュメントを選択 します。

QStrain®は、MR および CT の心臓ひずみを測定するための Medis ソフトウェアソリューションです。

**QStrain** 機能は、適切なライセンスを持っている場合にのみアクティブになります。

# 1.1 QStrain 使用法

製品 QStrain の可用性は、ライセンスによって異なります。 1 つ以上の QStrain アプリケーションの ライセンスを購入したい場合は、Medis (sales@medisimaging.com) にご連絡ください。

# 2 システム要求

システム要件は、Medis Suite クイック スタート マニュアルに記載されています。 追加の QStrain シ ステム要件はありません。

# 3 サポート

Medis は、高品質の製品およびサービスの提供に努めています。ソフトウェアに関するご質問または ソフトウェアまたはマニュアルのご改善案がありましたら、MEDIS ヘルプデスクにお問い合せください。

ヘルプデスクにEメールを送信する場合は、ソフトウェア名とバージョン番号を件名に入力してください。

北米および南米

Medis Medical Imaging Systems, Inc. E-mail: support@medisimaging.com Telephone: +1 919 278 7888 (営業時間 9.00-17.00 EST)

EU、アフリカ、アジア、オーストラリア

Medis Medical Imaging Systems bv E-mail: support@medisimaging.com Telephone: +31 71 522 32 44 (営業時間 9.00-17.00 CET)

# スタート ガイド

# 4 ワークフローの概要

QStrain 解析は、QMass から、またはスタンドアロンアプリケーションとして開始できます。

次の表は、QMassから直接、開始された QStrain 解析またはスタンドアロンアプリケーションとしての QStrainのワークフローの手順を示しています。

詳細については、ワークフロー: QStrain 解析の実行のセクションをご参照ください。

表1: QMass + QStrain ワークフロー/ QStrain スタンドアロンワークフロー

| QMass + QStrain                                               | QStrain standalone                                                                       |
|---------------------------------------------------------------|------------------------------------------------------------------------------------------|
| 荷重シリーズ                                                        |                                                                                          |
| 自動輪郭検出                                                        |                                                                                          |
| 輪郭の確認                                                         |                                                                                          |
| QStrain 解析の開始:                                                | QStrain 解析の開始                                                                            |
| 自動荷重シリーズデータとコンター                                              |                                                                                          |
| QStrain                                                       | QStrain                                                                                  |
| シリーズの選択                                                       | シリーズの選択                                                                                  |
| 解析タイプの選択                                                      | 解析タイプの選択                                                                                 |
|                                                               | 手動で輪郭を描写                                                                                 |
|                                                               | 輪郭の確認                                                                                    |
|                                                               | ED および ES フェーズの確認                                                                        |
| 完全なひずみ解析                                                      | 完全なひずみ解析                                                                                 |
| シリーズの選択       解析タイプの選択       二       二       三       完全なひずみ解析 | シリーズの選択       解析タイプの選択       手動で輪郭を描写       輪郭の確認       ED および ES フェーズの確認       完全なひずみ解析 |

① 推奨されるワークフローは、自動的に検出された輪郭を利用して、QMass から QStrain を開始することです。

# ワークフロー

# 5 ワークフロー: QStrain 解析の実行

QStrain アプリケーションは、次のひずみ関連の解析をサポートします。

- LV 長軸(頂端)
- LV 短軸 (SAX)
- 心房画像(アトリウム)
- RV 画像(右心室)

#### 解析ステップをナビゲートします。

- 垂直ツールバー をクリックして、解析の次の段階に進みます。
- 垂直ツールバー をクリックして、解析の前の段階に移動します。
- 垂直ツールバー をクリックして、シリーズのロードと解析の段階に進みます。
- ED または ES レビュービューポートで、 クリックして承認し、 クリックして 輪郭の変更を拒否します。
- [シーケンス M モードの選択] ウィンドウで、 クリックして解析に戻ります。
- [セグメント解析のピークまでの時間] ウィンドウで、 クリックして解析に戻りま す。

### 5.1 QStrain 解析の一般的な手順

QStrain 解析は同じステップを共有します。

- セリエの読み込み
- 解析の選択
- 輪郭の作成
- グローバルひずみ解析の完了
  - o オプション: SAX 解析: スライスごとの参照ポイントの追加
  - o ED または ES フェーズレビュー:シーケンス M モード
  - o ピークまでの時間解析での詳細な局所解析の完了

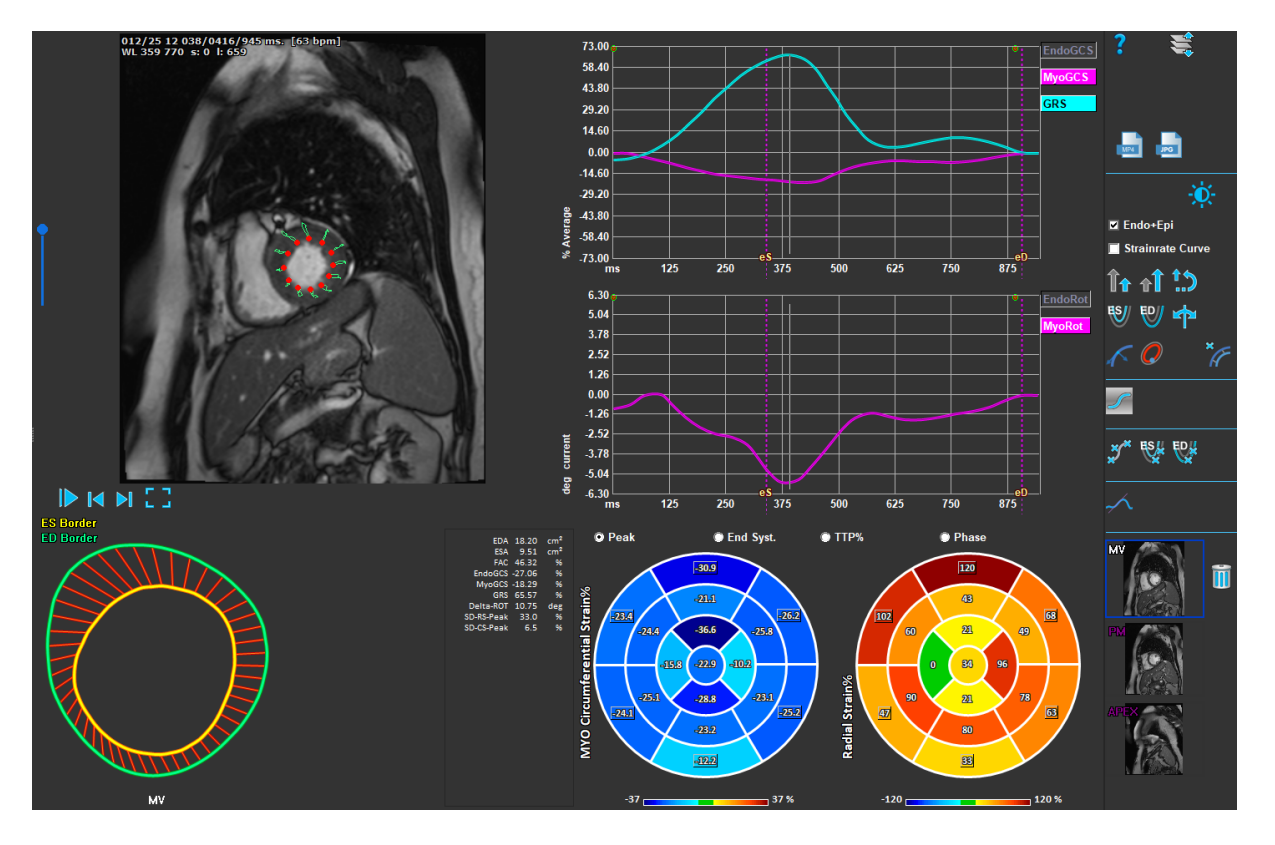

図1:SAX 解析

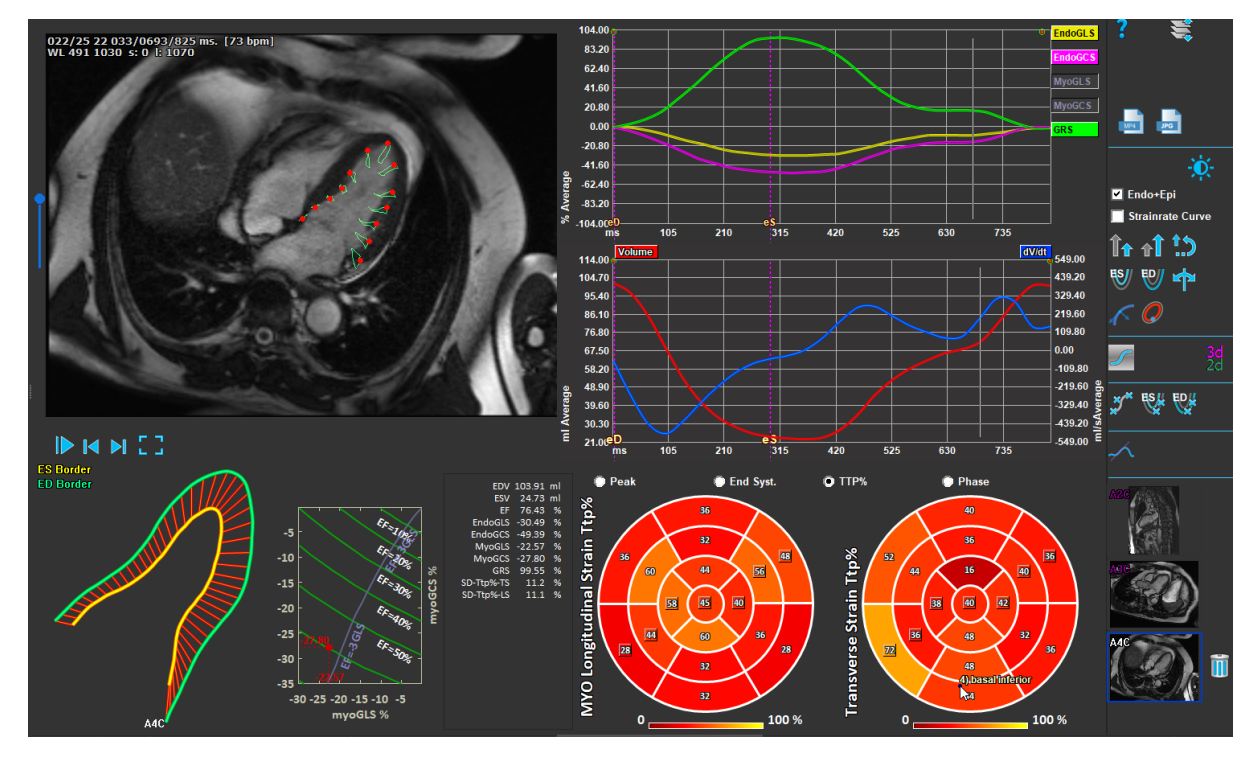

図2:LAX 解析

# 5.2 シリーズの読み込み

ひずみ解析の最初のステップは、シリーズをロードすることです。 シリーズまたは複数のシリーズ は、Medis Suite のシリーズブラウザから QStrain にロードできます。 詳細な手順については、Medis Suite のクイック スタート マニュアルをご参照ください。

QStrain は MR および CT シリーズをサポートしています。

Medis Suite のシリーズブラウザからシリーズをロードするには

- 1. シリーズブラウザの画像またはテキストビューでひずみシリーズのセットを選択します。
- 2. 選択したアイテムをクリックして、QStrain アプリケーションアイコンにドラッグします。

または、

- 1. Medis Suite シリーズブラウザの画像またはテキストビューですべてのシリーズを選択しま す。
- 2. 選択したシリーズの上を右クリックして、コンテキストメニューを開きます。

**QStrain**を選択します。

これにより、シリーズがシリーズ解析選択ビューポートにロードされます。

#### QMass からシリーズをロードするには

• QMassの[一般]ツールバーでアイコン タを選択します。

① QMass にロードされたすべてのシリーズデータと、QMass で作成された関連する等高線は、 QStrain にロードされます。

**U** QStrain は MR および CTDICOM シリーズのみをロードします。

# 5.3 解析の選択

QStrain アプリケーションは、次のひずみ関連の解析をサポートします。

- LV 長軸 (頂端)
- LV 短軸 (サックス)
- 心房 (アトリウム)
- RV (右心室)

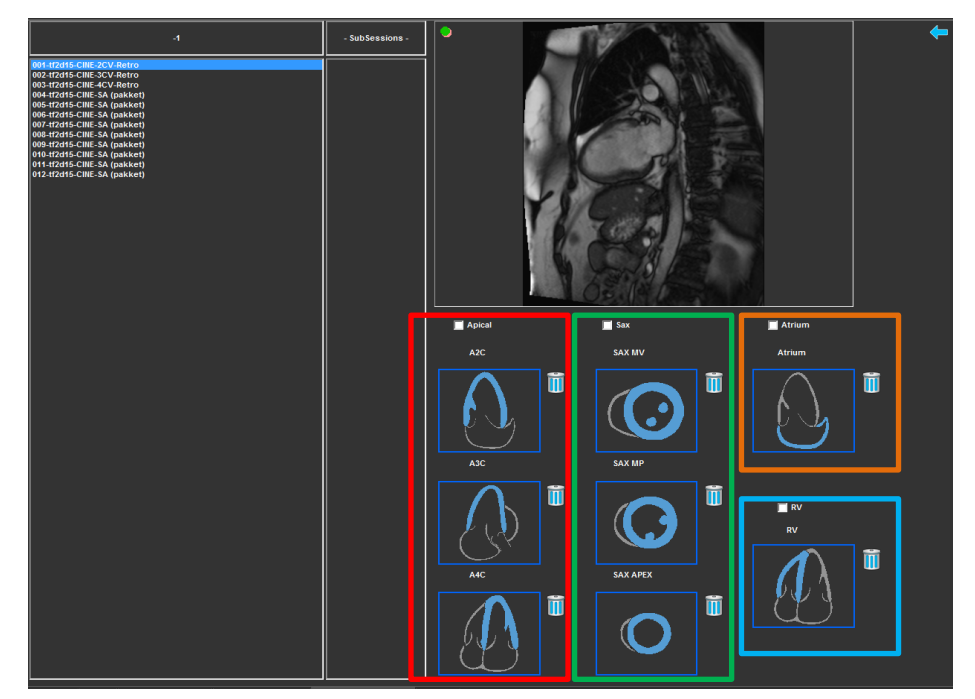

図3:シリーズと解析の選択

#### シリーズの選択。

• 左側のビューポートからシリーズを選択します。

シリーズを画像の向きで結合します。

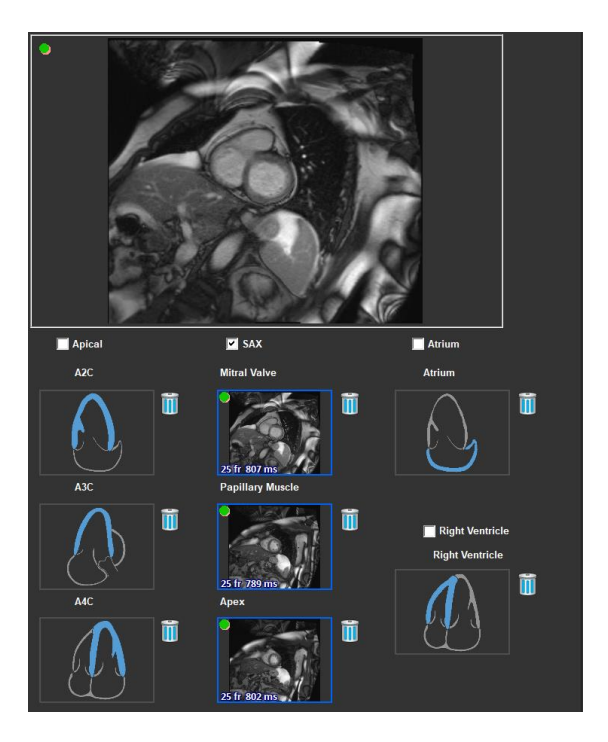

図4:シリーズを方向と結合する

#### 解析タイプを選択します。

実行する解析のチェックボックスをオンにします。

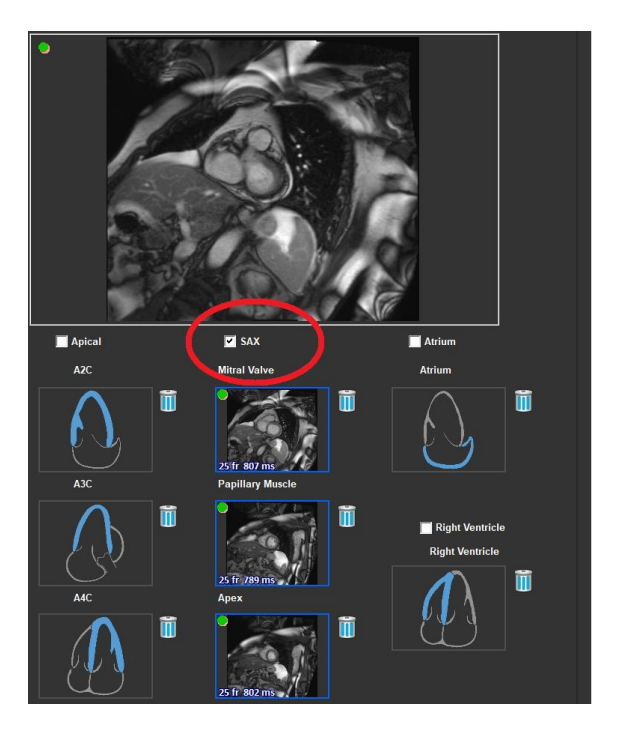

図5:QStrain 解析タイプの選択

①選択できる解析タイプは1つだけです。

①ビューポートの左上角にある緑または赤の円は、選択したシリーズでエピまたはエンドの等高線 がインポートされていることを示します。

選択したシリーズは、特定の QStrain 解析と結合されます。 LAX および SAX 解析は、それぞれが1つのスライスを表す最大3つのシリーズを容易にします。 アトリウムと RV の解析は1つのシリーズに限定されています。

#### シリーズを SAX 解析と結合するため

- シリーズリストからシリーズを選択します。
- ビューポート画像をクリックして、対応するレベル、僧帽弁

頂点のアイコンにドラッグします。

#### シリーズを LAX 解析と結合するため

- シリーズリストからシリーズを選択します。
- ビューポート画像をクリックして、対応する A2C 、 A ンバービューアイコンにドラッグします。

#### シリーズをアトリウム解析と組み合わせる

- シリーズリストからシリーズを選択します。
- ビューポート画像をクリックして、アトリウム アイコンにドラッグします。

#### シリーズを RV 解析と結合する

- シリーズリストからシリーズを選択します。
- ビューポート画像をクリックして RV アイコンにドラッグします。

解析からシリーズを削除する

削除するシリーズの横にある アイコンをクリックします。

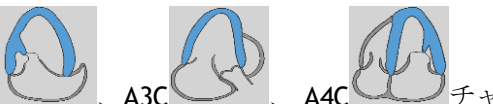

または

### 5.4 輪郭管理

等高線は、ひずみ解析の前提条件です。 次のセクションでは、QStrain の輪郭管理に関連する側面に ついて説明します。

①等高線が QMass からインポートされると、解析の等高線編集ワークフローが自動的に超えられます。

### 5.4.1 輪郭の作成

QStrain 解析の最初のステップは、心内膜とオプションで心外膜の輪郭を定義することです。 QStrain コンターは、ES または ED コンター編集およびレビューウィンドウを介して追加するか、選択したシリーズでコンターをインポートすることができます。

#### 5.4.1.1 輪郭作成ウィンドウを有効

 シリーズ選択ウィンドウでシリーズの選択と解析を完了したら、垂直ツールバーの // を クリックします。

または,

解析ビューポートで、垂直ツールバーのジェたは
 または
 をクリックします。

または,

• 解析ビューポートで、垂直ツールバーの[Endo + Epi]チェックボックスを選択します。

#### 5.4.1.2 輪郭の作成

輪郭編集ウィンドウが開いているときに、次のように輪郭を編集します。

- 1. クリックして、画像の最初の編集ポイントを、輪郭ポイントインジケーターによって表示さ れる推奨位置に設定します。
- 2. クリックして、画像の2番目の編集ポイントを、等高線ポイントインジケーターによって表示される推奨位置に設定します。
- 3. 右クリックして、画像の最後の編集ポイントを、輪郭ポイントインジケータによって表示さ れる推奨位置に設定します。 輪郭が生成されます。

① Endo + Epi チェックボックスを選択して、Endo と Epi の両方の輪郭を生成します。

① Endo + Epi チェックボックスをオフにすると、Endo 輪郭のみが生成されます。

### 5.4.2 インジケーターによる輪郭の作成

輪郭編集ビューポートの右下角にある輪郭位置インジケータは、プログレッシブ輪郭ポイントの理想 的な位置配置を推奨します。

### 5.4.2.1 輪郭点インジケーター (SAX)

#### SAX

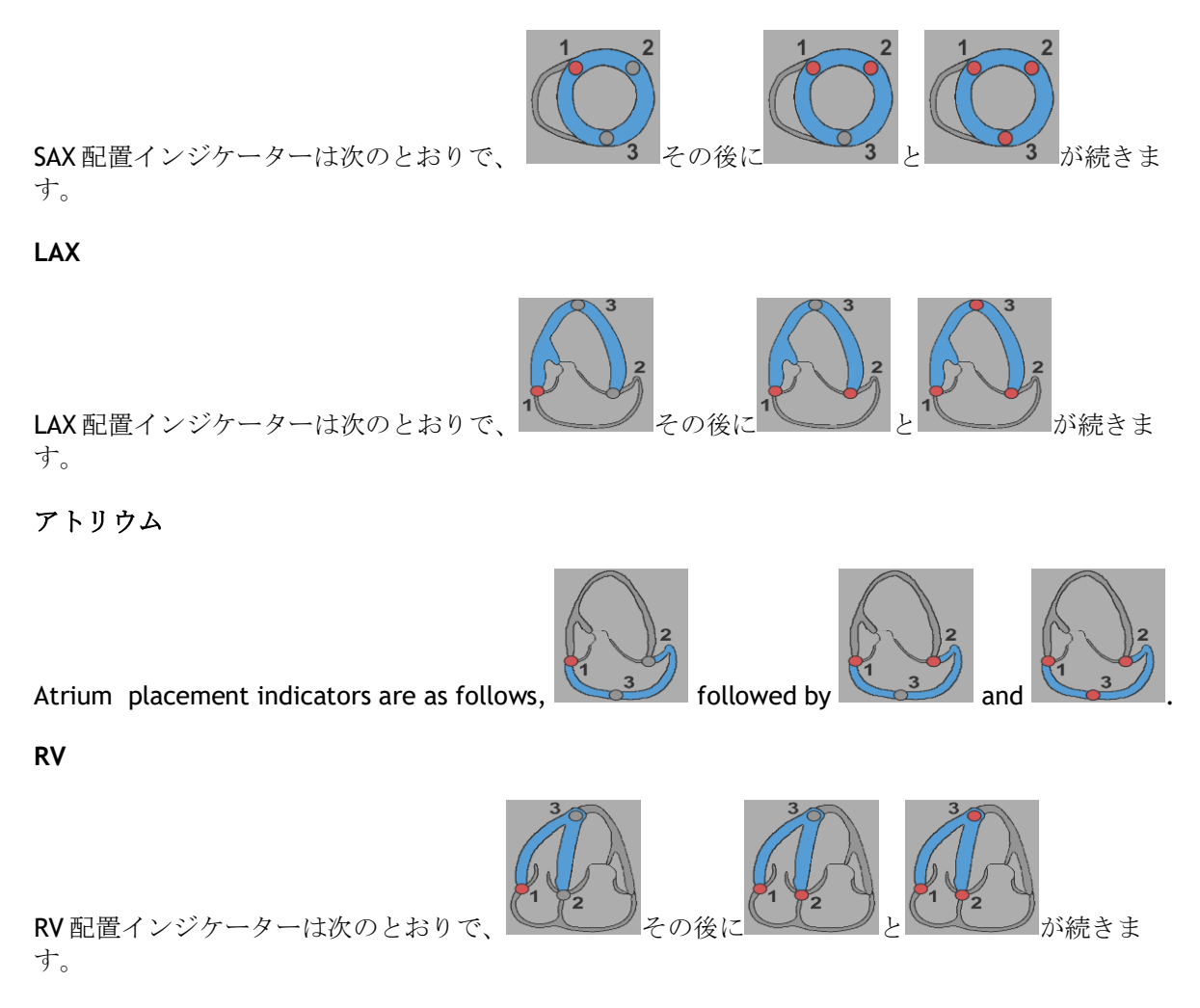

### 5.4.3 輪郭の編集

#### 5.4.3.1 輪郭を変更

#### 既存の輪郭を変更します。

- 1. 変更する輪郭編集ポイントにマウスカーソルを合わせます。
- 2. マウスをクリックしてドラッグし、輪郭編集ポイントを移動します。
- 3. マウスを離して編集ポイントを設定します。

### 5.4.3.2 全ての輪郭点を削除

1. 垂直ツールバーの編集ポイント をクリックします。

### 5.4.3.3 輪郭点を削除

削除する輪郭編集ポイントにマウスカーソルを合わせます。
 輪郭編集ポイントまで右クリックします。

### 5.4.4 輪郭編集を終了

輪郭が定義された後、解析を続行できます。

輪郭編集ウィンドウから解析ウィンドウに進む

垂直ツールバーで を選択します。

または、

ビューポートを右クリックします

### 5.5 解析用のツール

解析ウィンドウの垂直ツールバーには、ひずみ解析ワークフローを支援するユーティリティが含まれ ています。

### 5.5.1 SAX 解析の参照点の作成

参照点は、結果の精度を高めます。

SAX 解析で基準点を設定

垂直ツールバーから SAX スライスを選択します。

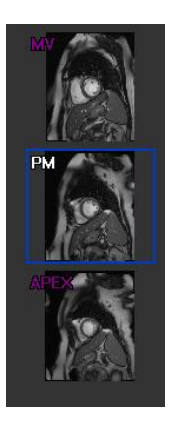

- 垂直ツールバーでを選択します。
- 前中隔をクリックします。
- [確認]をクリックします。

🧶 SAX ひずみ解析では、各スライスの前中隔に基準点を配置する必要があります。

### 5.5.2 ED ES 管理

#### 5.5.2.1 ED ES 輪郭のレビューと変更

ES輪郭レビューウィンドウは、EDおよびES輪郭の更新を容易にします。

ES輪郭レビューおよび変更ウィンドウを有効にします。

• 解析ウィンドウで、垂直ツールバーのをクリックします。

ED輪郭レビューおよび修正ウィンドウを有効にします。

解析ウィンドウで、垂直ツールバーのをクリックします。

### 5.5.2.2 ED ES フェーズレビュー:シーケンス M モード

シーケンスMモードは、EDフェーズとESフェーズの位置の管理を支援するユーティリティです。 シーケンスMモードラインは、Mモードイメージを作成するために使用されます。 通常、M-Mode線は、心室の直径全体にわたって心室外壁から描画されます。 次に、EDおよびESの位相位置をMモード画像で調整できます。

シーケンス Mモードの編集は3つのステップで構成されています。

- 心室を横切る線を定義します。
- **M**モード画像を評価します。
- ED と ES の位置を確認または変更します。

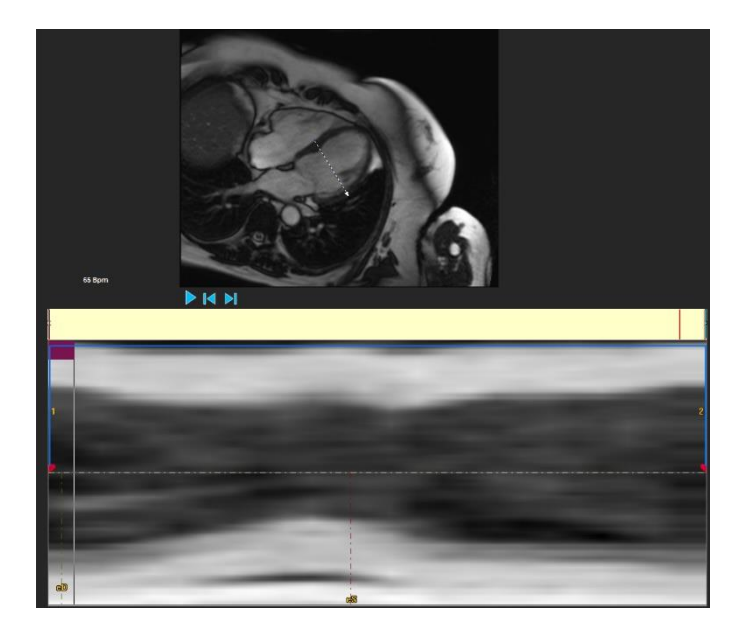

図6:シーケンスM モードEDES フェーズレビュー

ED および ES フェーズは、M-Mode イメージを使用して、必要に応じて検証および変更できます。 結果の M-Mode オーバーレイ画像は、解析ウィンドウのボリュームグラフに自動的に表示されます。 オーバーレイのオンとオフを切り替えることができます。

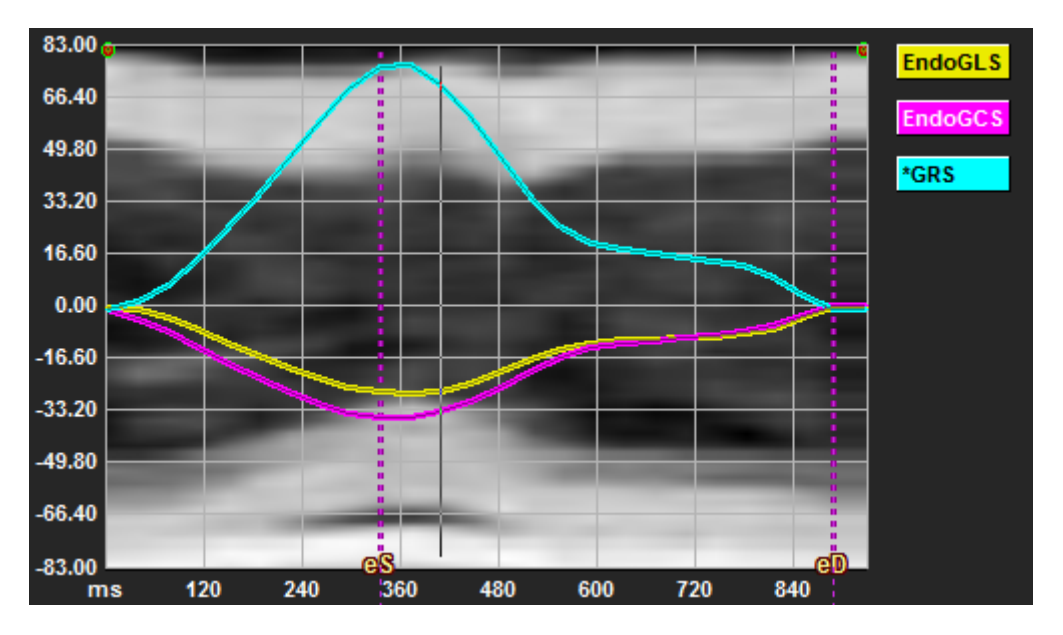

図7:解析ウィンドウのボリュームグラフのMモードオーバーレイ

#### Mモードラインを描画します。

- 解析ビューポートで、垂直ツールバーの をクリックします。
- 画像で、クリックしてMモードラインを開始します。
- 右クリックしてMモードラインを終了します。

#### ED または ES フェーズを更新します。

- Mモード画像の ED または ES の垂直グリッド線をクリックしてドラッグします。
- 垂直ツールバーの をクリックして、解析ウィンドウに戻ります。

#### ボリュームグラフで M-Mode オーバーレイを有効または無効にします。

#### 解析ウィンドウ内。

 をクリックして、ひずみグラフのMモードを有効または無効にします。

### 5.5.3 ピーク解析までの時間

解析は、詳細な **17** セグメント AHA モデルの局所ひずみ結果を提供します。 局所の結果は色で区別 できます。 セグメントモデルと対応するグラフはインタラクティブであり、局所の結果の有効化と 無効化を容易にします。

次の配色は、さまざまなセグメントモデル領域とそれに対応する結果を区別するために使用されま す。

| 基礎 |       | 中間 |       | 頂端   |      |
|----|-------|----|-------|------|------|
| 基礎 | 前部    | 中間 | 前部    | アピカル | 前部   |
| 基礎 | 前外側   | 中間 | 前外側   | アピカル | 劣性   |
| 基礎 | 劣った側面 | 中間 | 劣った側面 | アピカル | セプタル |
| 基礎 | 劣性    | 中間 | 劣性    |      | 側面   |
| 基礎 | 下中隔   | 中間 | 下中隔   |      |      |
| 基礎 | 前中隔   | 中間 | 前中隔   |      |      |

ピークまでの時間解析を開始します。

垂直ツールバーの をクリックして、解析ウィンドウに戻ります。

#### 局所を選択します。

ピークまでの時間解析のウィンドウで:

セグメントモデルにカーソルを合わせます。

#### または、

グラフにカーソルを合わせます。

局所を有効または無効にします。

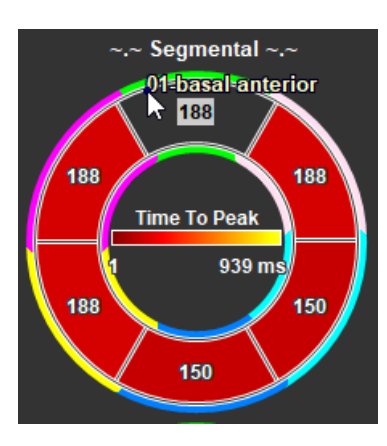

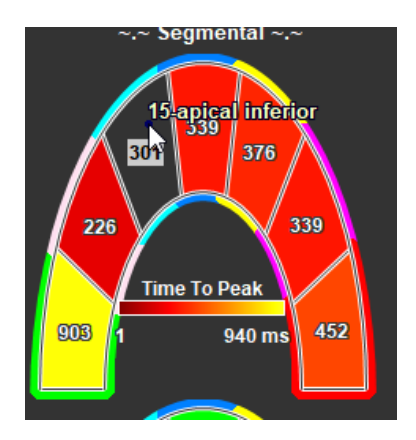

図8:SAXTTP 領域の有効化I 無効化

図9:LAXTTP 領域の有効化I 無効化

ピークまでの時間解析ウィンドウで。

• セグメントをクリックして、有効または無効にします。

#### すべての局所を有効または無効にします。

ピークまでの時間解析のウィンドウで。

セグメントモデルの中央をクリックして、すべてのセグメントを有効または無効にします。

局所解析タイプを切り替えます。

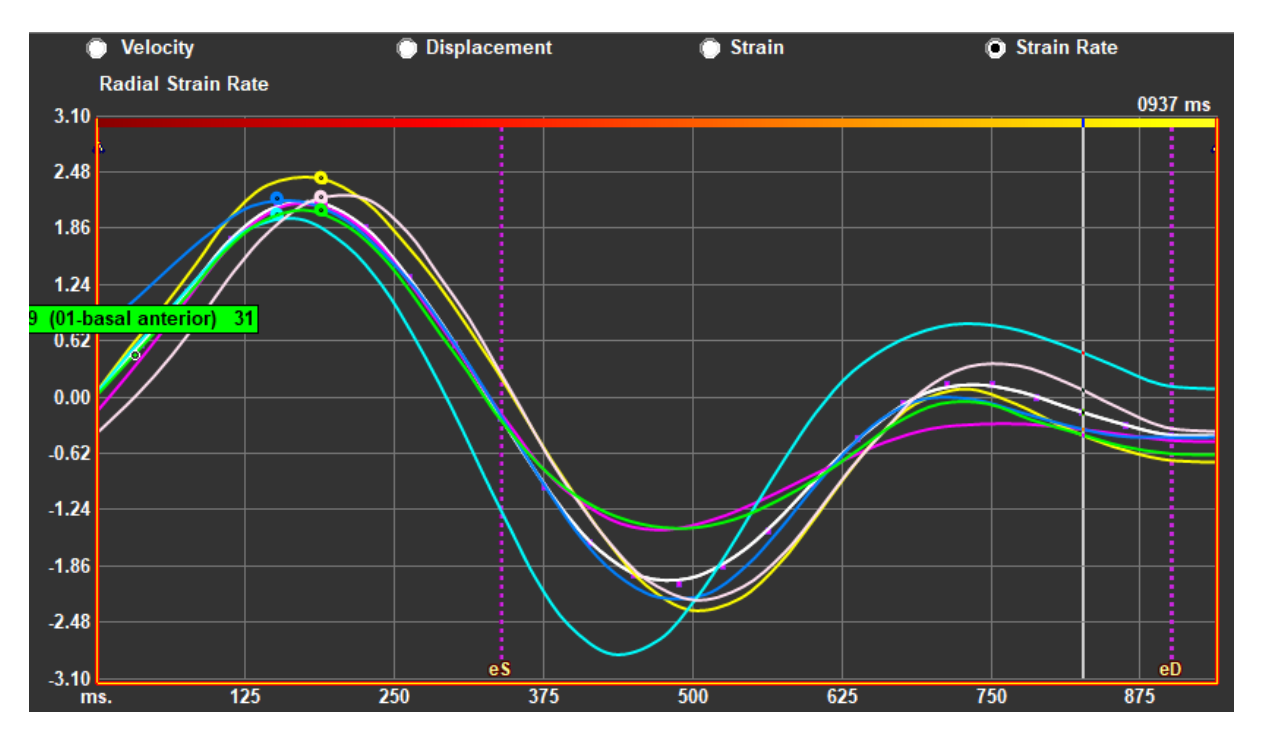

図10:ひずみ結果タイプの選択

ピークまでの時間解析ウィンドウで。

• 「速度」、「変位」、「ひずみ」、「ひずみ速度」のいずれかを選択します。

心内膜、心外膜、心筋の局所的な結果を切り替え

ピークまでの時間解析ウィンドウで。

- 心内膜の局所結果については、垂直ツールバーの
   をクリックしてください
- 心外膜の局所の結果については、垂直ツールバーの をクリックしてください。
- 心筋領域の結果については、垂直ツールバーの をクリックしてください。

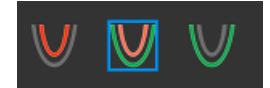

### 5.5.4 3D 映画

QStrain には 2D または 3D ビューがあり、ひずみ解析の実行中にひずみを視覚化するのに役立ちます。

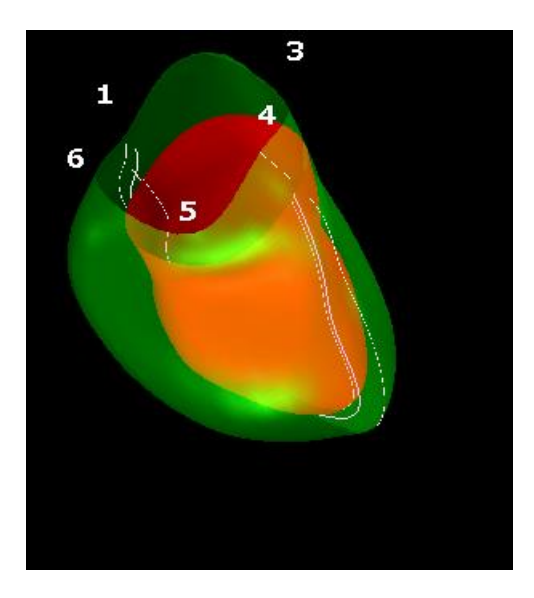

図11:ひずみの3D ビュー

#### 3D ビューを有効にするには

- 少なくとも **2** つの LAX シリーズの解析をロードして完了します。
- 解析ビューポートで、垂直ツールバーの<sup>20</sup>をクリックします。

# Results

# 6 QStrain の結果

QStrain の結果は、QStrain、Medis Suite の結果、Medis Suite レポートに表示されます。 スナップショットやムービーも結果に追加される場合があります。 QStrain 解析は、次の一連のひずみ結果を提供します。

- グローバル
- 標準局所
- 詳細な局所(ピークまでの時間解析)

一次ひずみの結果は次のとおりです。

- グローバルラジアルひずみ (GRS)
- グローバル円周ひずみ (GCS)
- グローバル縦ひずみ (GLS)

() 結果の詳細については、結果の概要を参照してください。

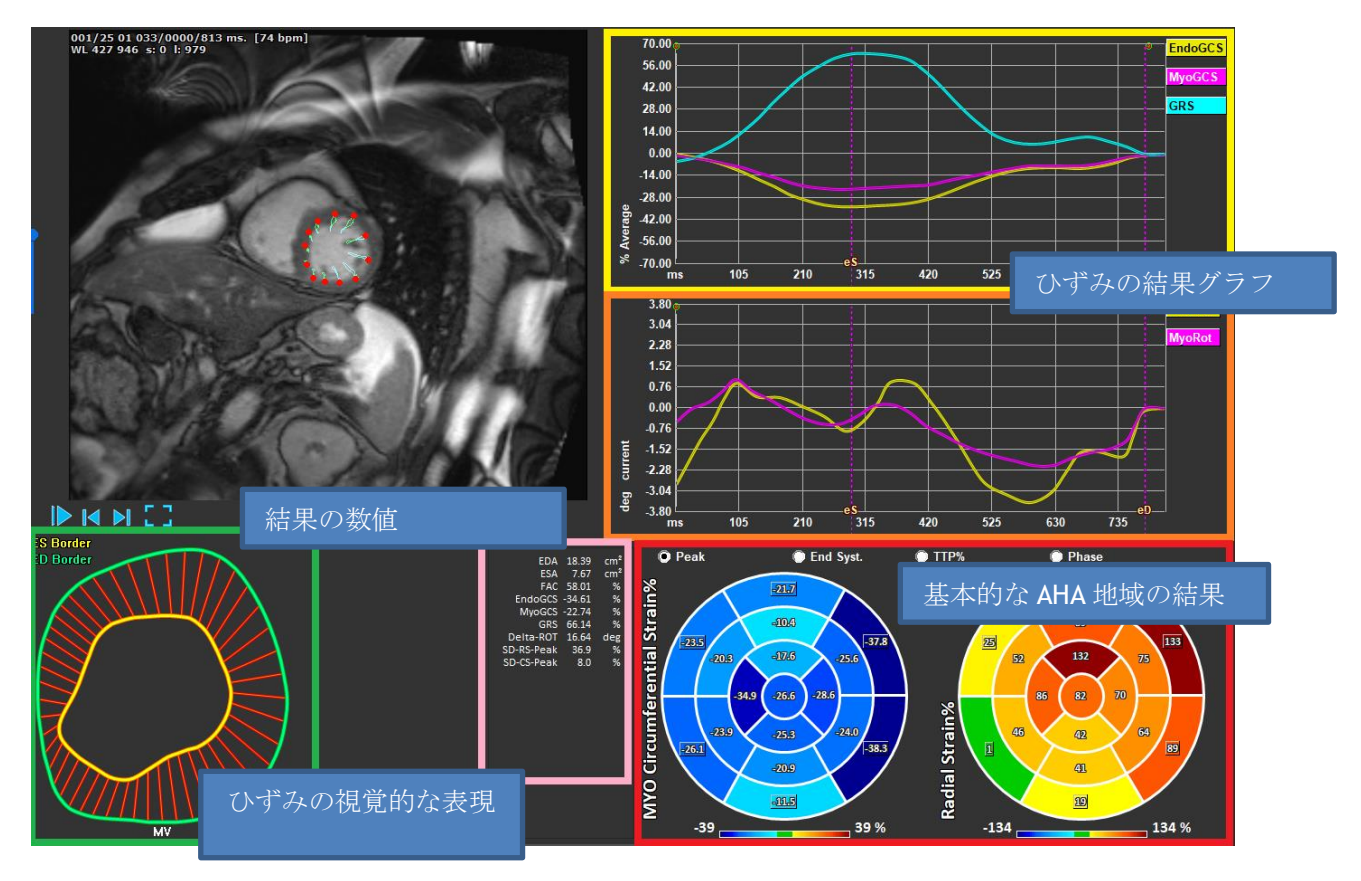

図12:結果セクションの概要

# 6.1 グローバルひずみ結果グラフ

グローバル結果には、解析ウィンドウからアクセスできます。2つのグラフィカルな結果グラフがあります。 上のグラフはグローバルひずみ曲線を示し、下のグラフは SAX 解析の回転ひずみ曲線とLAX、心房、RV 解析の面積曲線を示しています。

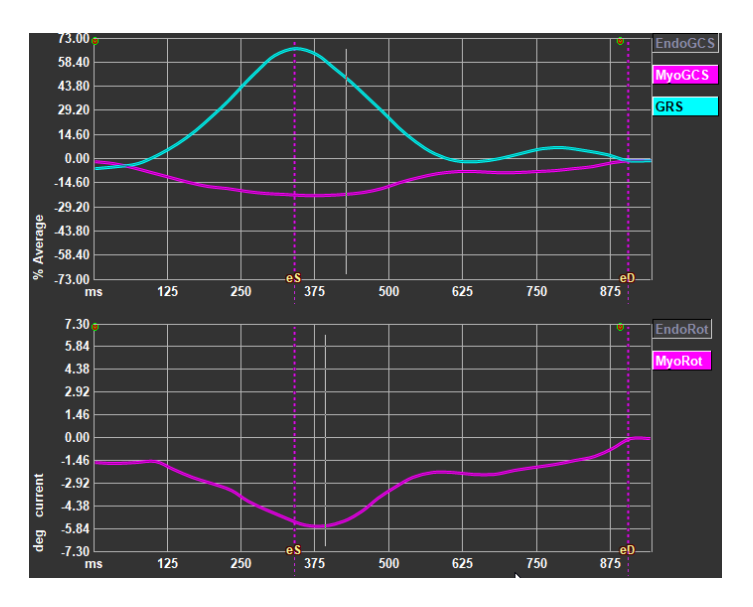

図13:解析ひずみグラフ

ひずみ速度曲線を有効にするには

解析ビューポートで、垂直ツールバーの[ひずみ速度曲線]チェックボックスを選択します。

①心筋ひずみの結果は、遠藤輪郭とエピ輪郭の両方が利用可能な場合に利用できます。

① 回転ひずみはスライスに依存するため、選択したスライスのひずみを反映します。ndo

# 6.2 グローバルひずみ数値結果

数値グローバル結果には、解析ウィンドウからアクセスできます。

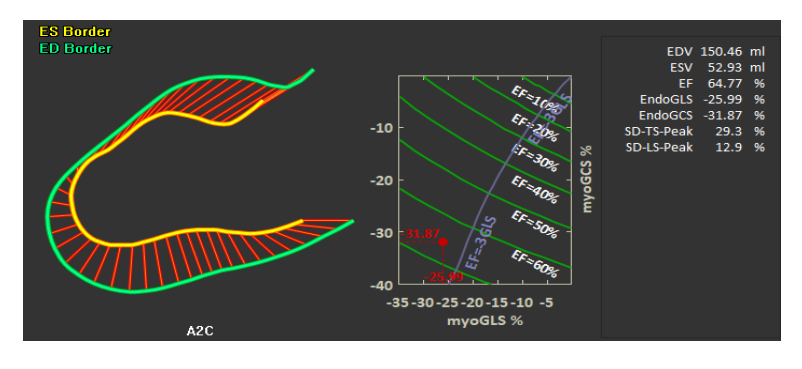

図 14 : LAX の数値結果

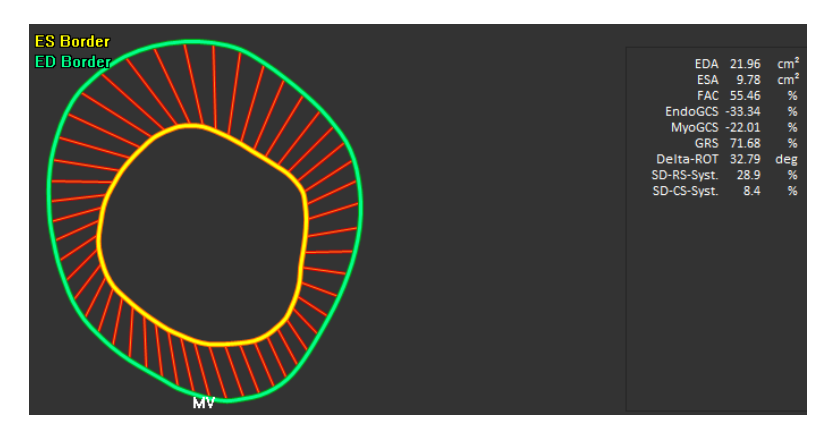

図15:SAXの数値結果

# 6.3 標準的な局所ひずみの結果

標準の局所の結果には、解析ウィンドウからアクセスできます。

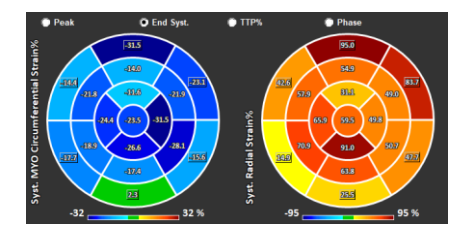

図16:標準的な局所の結果

# 6.4 詳細な局所の結果 (ピークまでの時間)

詳細な局所の結果には、解析ウィンドウからアクセスできます。

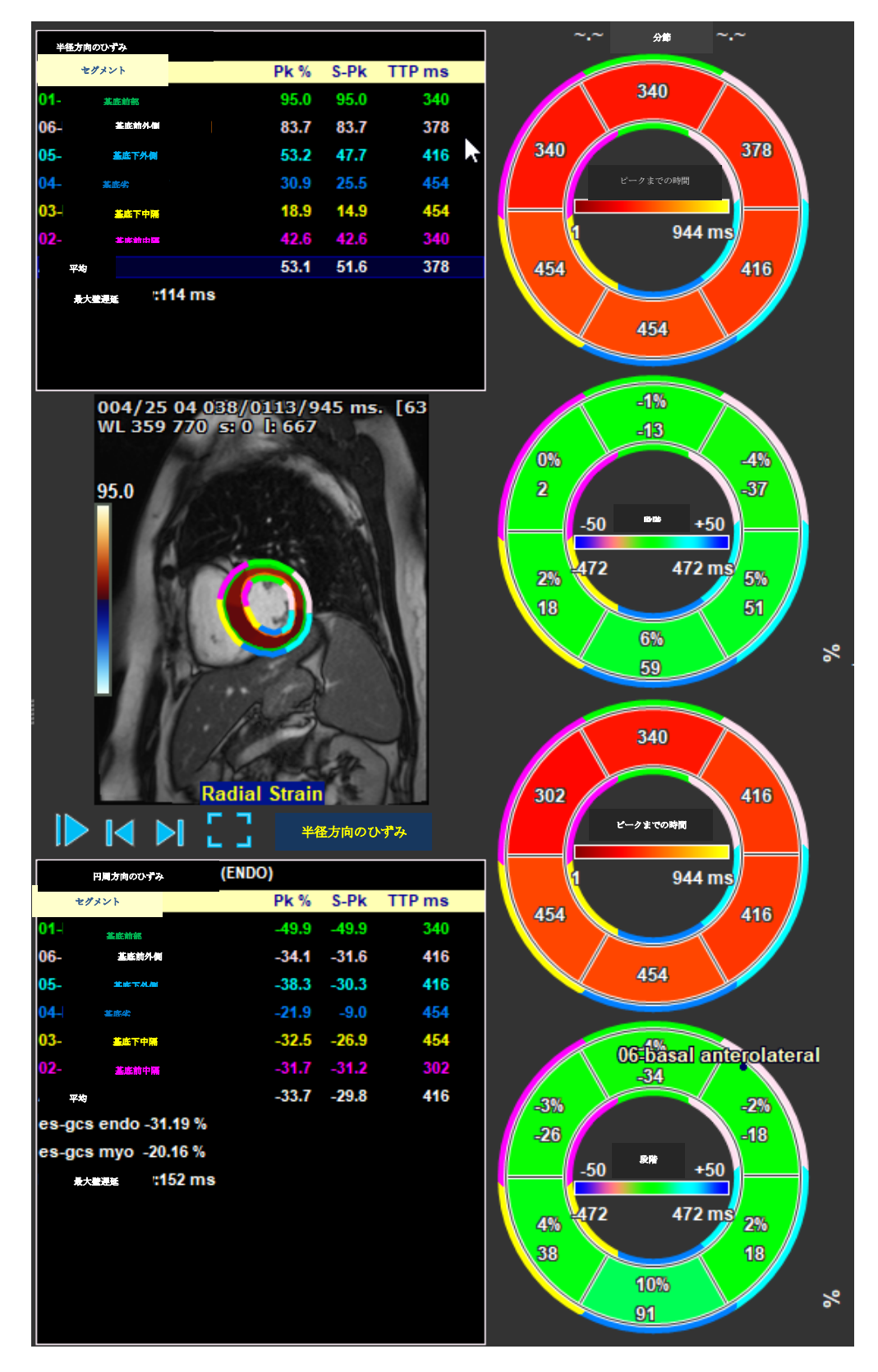

図17:詳細な局所の結果。TTP

# 7 結果の概要

次のリストは、各 QStrain 解析から得られる結果を定義しています。

# 7.1 LV 長軸(頂端)の結果

QStrainは、次の結果のリストを提供:

- EDV
- ESV
- EF
- Endo GLS
- Endo GCS
- Myo GLS (EPI 輪郭がセグメント化されている場合のみ)
- Myo GCS (EPI 輪郭がセグメント化されている場合のみ)
- GRS (EPI 輪郭がセグメント化されている場合のみ)
- SD-LS-Peak (ピーク AHA ビューが選択されている場合のみ)
- SD-TS-Peak (ピーク AHA ビューが選択され、EPI コンターがセグメント化されている 場合のみ)
- SD-LS-Syst. (EndSyst の場合のみ。 AHA ビューが選択されています)
- SD-TS-Syst. (EndSys の場合のみ。 AHA ビューが選択され、EPI コンターがセグメント 化されます)
- SD-Ttp%-LS (TTP%AHA ビューが選択されている場合のみ)
- SD-Ttp%-TS (TTP%AHA ビューが選択され、EPI コンターがセグメント化されている 場合のみ)
- SD-Ph%-LS (フェーズ AHA ビューが選択されている場合のみ)
- SD-Ph%-TS (フェーズ AHA ビューが選択され、EPI コンターがセグメント化されている場合のみ)

# 7.2 短軸 (SAX) の結果

QStrainは、次の結果のリストを提供:

- EDA
- ESA
- FAC
- Endo Rot
- Endo GCS
- Myo Rot (EPI 輪郭がセグメント化されている場合のみ)
- Myo GCS (EPI 輪郭がセグメント化されている場合のみ)
- GRS (EPI 輪郭がセグメント化されている場合のみ)
- Delta Rot (SAX-LV のすべてのスライスが存在する場合のみ)
- SD-CS-Peak (ピーク AHA ビューが選択されている場合のみ)
- SD-RS-Peak (ピーク AHA ビューが選択され、EPI コンターがセグメント化されている 場合のみ)
- SD-CS-Syst. (EndSyst の場合のみ。 AHA ビューが選択されています)
- **SD-RS-Syst. (EndSyst**の場合のみ。 **AHA** ビューが選択され、**EPI** コンターがセグメン ト化されます)
- SD-Ttp%-CS (TTP%AHA ビューが選択されている場合のみ)

- SD-Ttp%-RS (TTP%AHA ビューが選択され、EPI コンターがセグメント化されている 場合のみ)
- SD-Ph%-CS (フェーズ AHA ビューが選択されている場合のみ)
- SD-Ph%-RS (フェーズ AHA ビューが選択され、EPI コンターがセグメント化されてい る場合のみ)

# 7.3 アトリウムの結果

QStrainは、次の結果のリストを提供:

- EDV
- ESV
- EF
- Endo GLS
- Endo GCS
- FAC

# 7.4 RV 長軸(右心室)

QStrainは、次の結果のリストを提供:

- EDA
- ESA
- FAC
- Endo GLS
- Myo GLS (EPI 輪郭がセグメント化されている場合のみ)
- GRS (EPI 輪郭がセグメント化されている場合のみ)

# 8 レポート

**QStrain**の結果は、Medis Suite の結果ペインと Medis Suite レポートで利用できます。

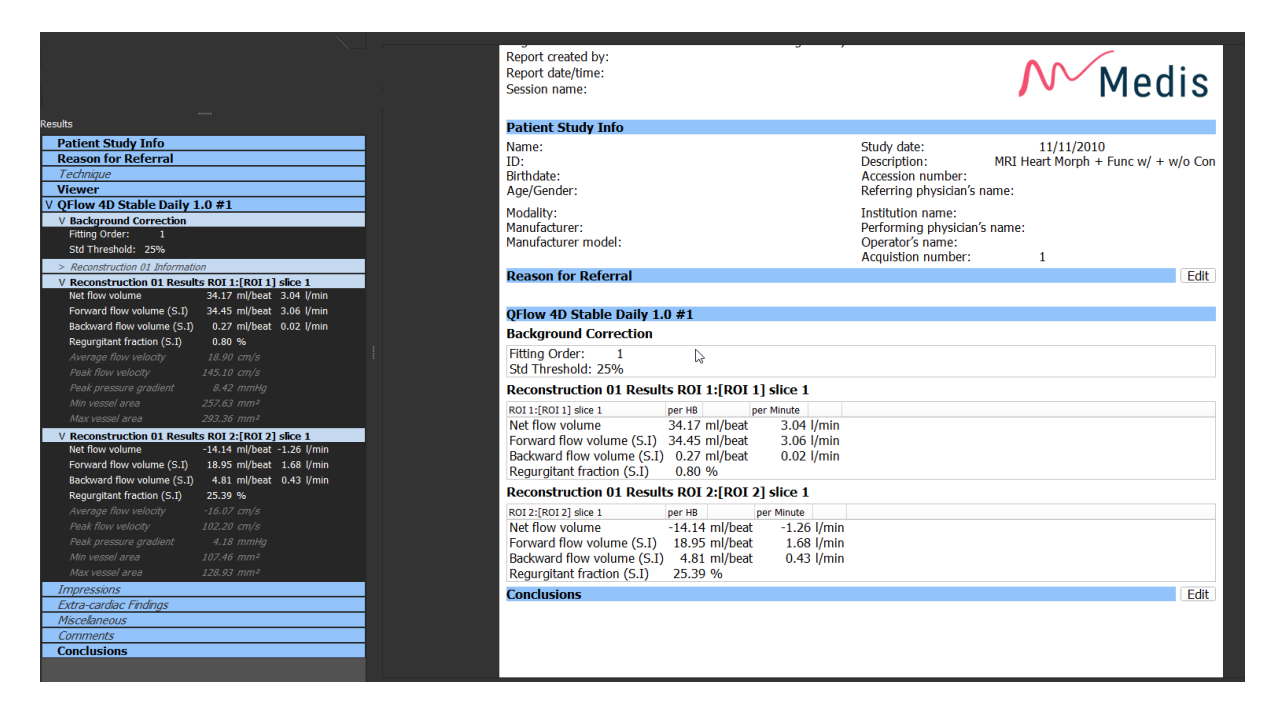

図 18 QStrain の結果を含む Medis Suite レポート

Medis Suite のレポート機能については、Medis Suite のクイック スタート マニュアルで説明されて います。 Medis Suite のドキュメントは、次のように開くことができる[ユーザードキュメント]タブ から入手できます。

- F1を押します。
- ヘルプボタン?を押します。
- 右上角にある Medis Suite メインメニューボタン
   ヘルプ>ユーザードキュメントを選択 します。

# 9 セッション

QStrain の状態は、Medis Suite セッションに保存できます。 セッションをリロードして、解析を続行 または確認できます。

Medis Suite のセッション機能については、Medis Suite のクイック スタート マニュアルで説明され ています。 Medis Suite のドキュメントは、次のように開くことができる[ユーザードキュメント]タ ブから入手できます。

- F1を押します。
- ヘルプボタン?を押します。
- 右上角にある Medis Suite メインメニューボタン
   ヘルプ>ユーザードキュメントを選択 します。

# 10 ショートカットキー

**QStrain**を使用している場合、キーボードのキーとマウスアクションのいくつかの組み合わせにより、次のタスクがすばやく実行できます。

| 押す            | 目的                        |  |
|---------------|---------------------------|--|
| レイアウト         |                           |  |
| F11           | ワークスペースのウィンドウを表示または非表示にする |  |
| 画像制御          |                           |  |
| スクロールホイール     | ズーム                       |  |
| 手順            |                           |  |
|               |                           |  |
| ナビゲーションコントロール |                           |  |
| 左矢印           | 前の時点を表示する                 |  |
| 右矢印           | 次の時点を表示する                 |  |

# 11 パラメータ/測定値

# 11.1 ひずみパラメータ

| GLS       | グローバル縦ひずみ          |
|-----------|--------------------|
| GRS       | グローバルラジアルひずみ       |
| GCS       | グローバル円周ひずみ         |
| MyoRot    | 心筋の回転              |
| Delta-ROT | デルタ回転、基底回転と頂端回転の違い |
| Pk%       | パーセントとしてのピークひずみ値   |
| S-Pk      | ES でのひずみ値(パーセンテージ) |
| TTP ms    | ミリ秒単位でのピークに達する時間   |

# 11.2 速度パラメータ

S-Pk ESでの速度

TTP ms ミリ秒単位でのピーク速度までの時間

# 11.3 変位パラメータ

**Pk** 最大変位

S-Pk ES での変位

TTP ms ミリ秒単位での最大変位までの時間

# 11.4 ひずみ速度パラメータ

- Pk 1/s 1 / s でのひずみ速度のピーク
- S-Pk 1 / sでのESでのひずみ速度

TTP ms ミリ秒単位でのひずみ速度ピークまでの時間

# 11.5 一般的なパラメータ

| ED | 拡張期の終了  |
|----|---------|
|    | ••••••• |

| ES | 収縮期の終了                                 |
|----|----------------------------------------|
| 20 | ·///////////////////////////////////// |

- ESA ESエリア
- FAC 分数面積の変更
- **ED** ボリューム
- ESV ES ボリューム
- **EF** 駆出率
- TTP ピークまでの時間
- 最大壁遅延 最低 TTP と最高 TTP の違い